## **Changing Your Password**

(1) Go to https://bangorsymphony.uscreen.io/

(2) Make sure you are signed out of your account already. Then hit the "Sign In" tab in the upper right.

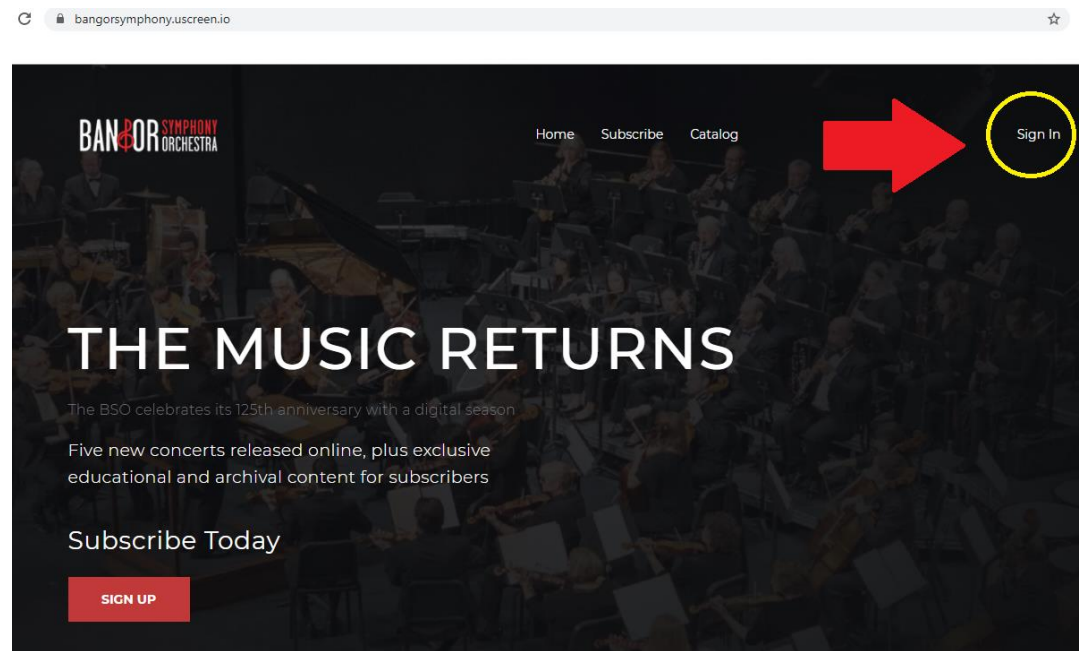

(3) On the sign-in page, hit "Forgot Password"

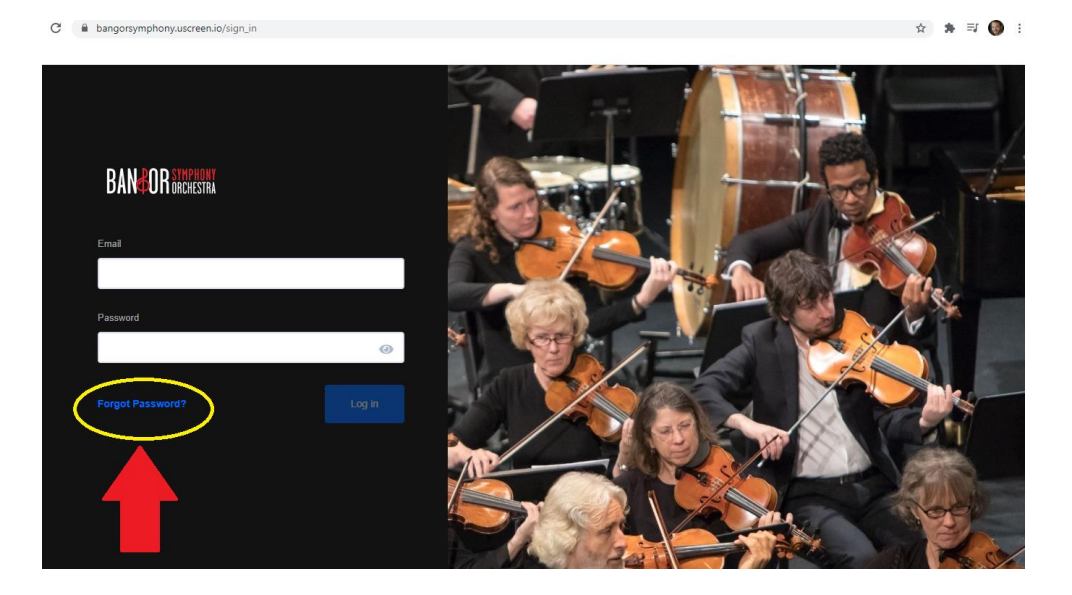

(4) Now enter your e-mail address and hit "Send Instructions"

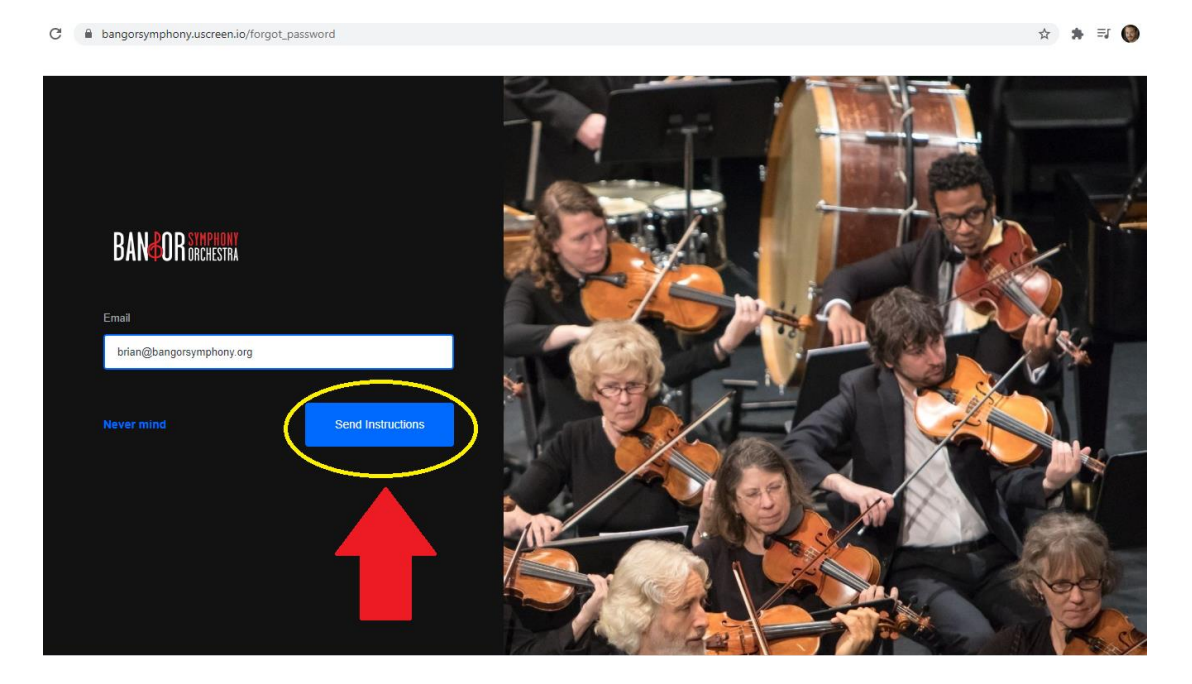

(5) You will get an e-mail from UScreen with the option to reset your password – follow the instructions in that e-mail!